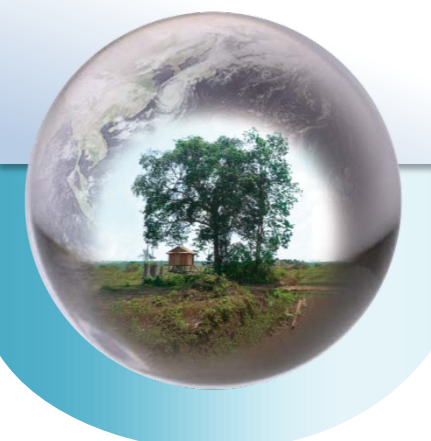

REDD+ Reducing Emission from Deforestation and Forest Degradation-plus

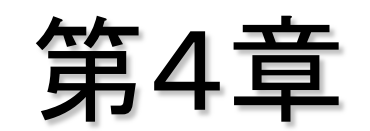

## 森林炭素変化量の推定について

一般社団法人 日本森林技術協会 鈴木 圭

平成24年度応用講習②

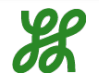

目次

- 1. 森林炭素変化量の推定方法について
- 2. 参照排出レベルの設定について
- 3. まとめ
- 実習(GISによる2時点地図の合成 ~マトリックスによる変化量の解析)

#### 1. 森林炭素変化量の推定方法について

- 2. 参照排出レベルの設定について
- 3. まとめ
- 実習(GISによる2時点地図の合成 ~マトリックスによる変化量の解析)

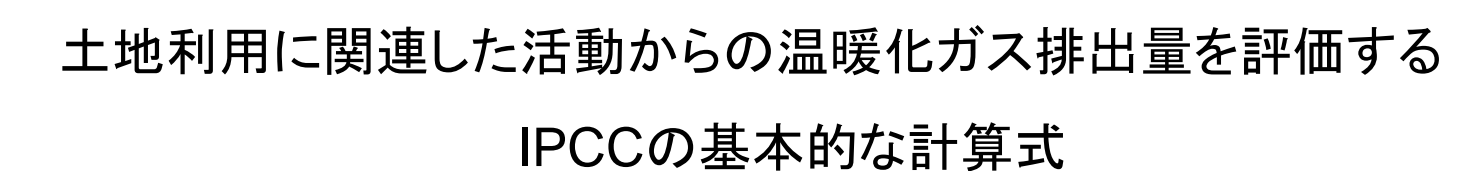

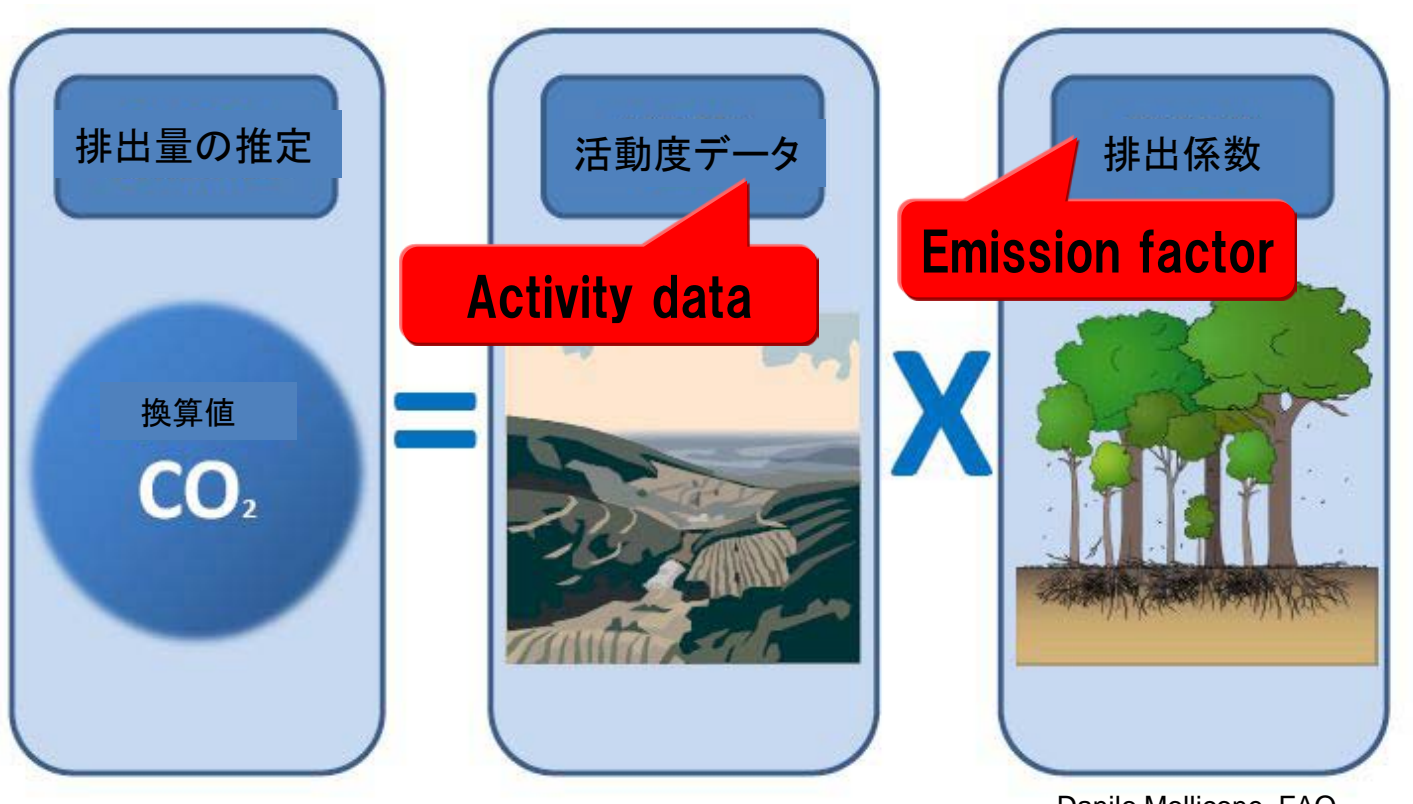

Danilo Mollicone, FAO FAO ホームページ http://www.fao.org/

UNFCCCのもとでモニタリングシステムは、森林面積及びその変化だけでなく、炭素蓄積量及びその変化までのデータを提供する。

#### <u>森林炭素変化量の推定フロー</u>

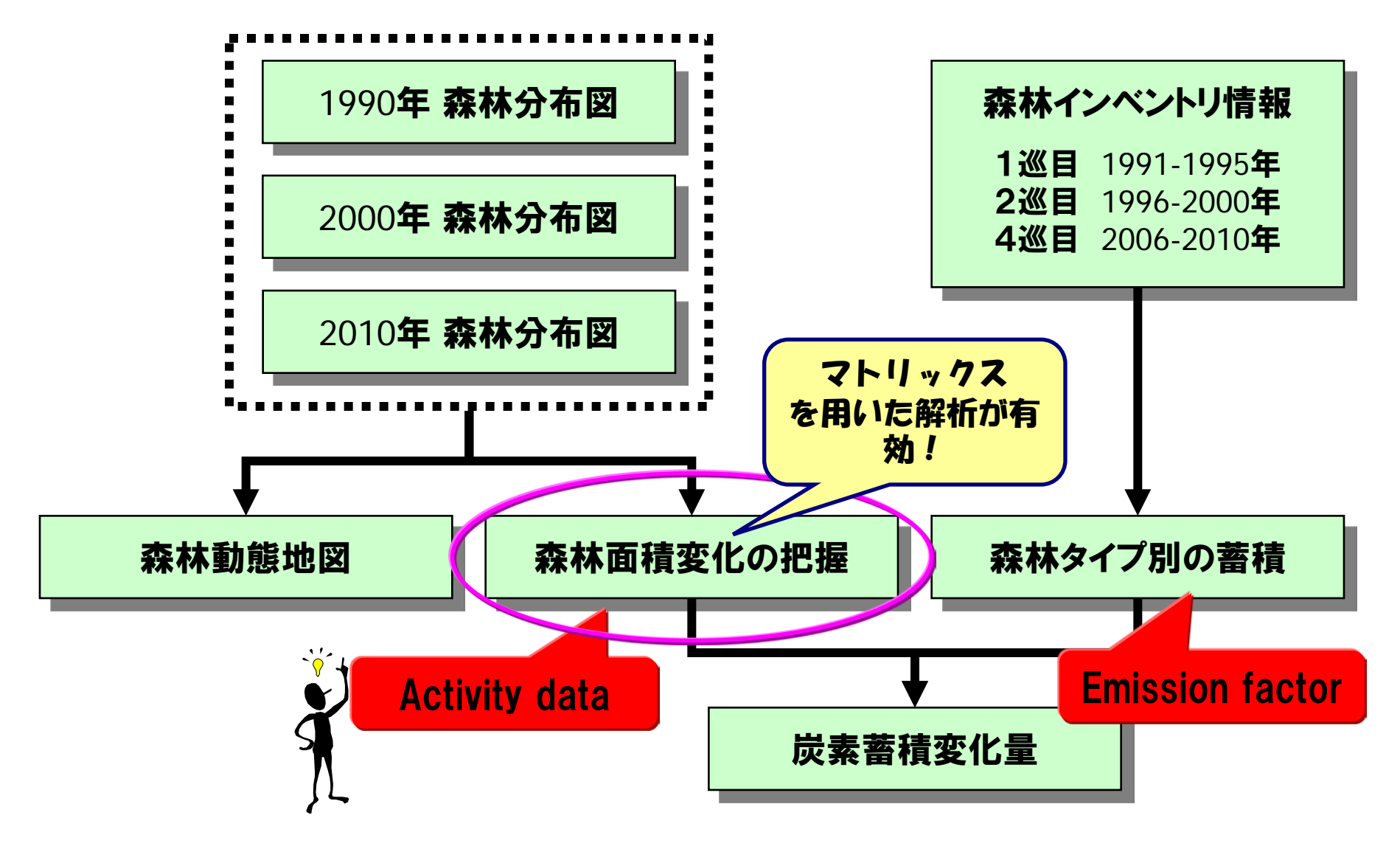

<u>マトリックスによる森林面積変化量の推定</u>

#### 森林タイプ (2000年)

#### Category of

|          |                                       | Cate                          |                                 |                               | egory of Fore              |                     |                  | est                                     | St Year 2000         |                              |                    |                     | Non Forest |                       |                                        |            |                     |            |             |
|----------|---------------------------------------|-------------------------------|---------------------------------|-------------------------------|----------------------------|---------------------|------------------|-----------------------------------------|----------------------|------------------------------|--------------------|---------------------|------------|-----------------------|----------------------------------------|------------|---------------------|------------|-------------|
| <u>i</u> | 単位:C <del>I</del>                     | Evergreen<br>forest<br>(rich) | Evergreen<br>forest<br>(medium) | Evergreen<br>forest<br>(poor) | Rrehabilita<br>tion forest | Deciduous<br>forest | Bamboo<br>forest | Mixed<br>timber and<br>bamboo<br>forest | Coniferous<br>forest | broadleaf<br>&<br>coniferous | Mangrove<br>forest | Limestone<br>forest | Plantation | Limestone<br>area (no | Bare land,<br>shub land,<br>fragmented | Water body | Residential<br>area | Other land | Grand Total |
|          | Evergreen<br>forest (rich)            | 14,537                        | -34,093                         | -4,552                        | -61,960                    | 0                   | -5,660           | 0                                       | 0                    | 0                            | 0                  | 0                   | 0          | 0                     | -22,157                                | 0          | 0                   | -2,94      | -116,826    |
|          | Evergreen<br>forest<br>(media)        | 914                           | 0                               | -190,937                      | -539,492                   | 0                   | -3,576           | -32,688                                 | 0                    | 0                            | 0                  | -982                | -613       | -2,305                | -894,207                               | -19        | -6,542              | -156,667   | -1,827,115  |
|          | Evergr en<br>forest poor)             | 0                             | 15,269                          | Fö                            | rës                        | t re                | mä               | inir                                    | ng F                 | ore                          | ost °              | -62                 | -169       | -4,990                | -338,247                               | 0          | -3,667              | -56,681    | -552,624    |
|          | Rrehab itation<br>forest              | 6,101                         | 11,103                          | 2,224                         | -80,949                    | 0                   | 161              | 7,520                                   | 0                    | 0                            | 0                  | 996                 | þ          | -1,620                | -170,550                               | 0          | -1,211              | -35,910    | -262,137    |
|          | Decidud<br>forest                     | <b>?</b> 0                    | 0                               |                               | De                         | gra                 | dat              | ion                                     | Fo                   | res                          | 0                  | 0                   | þ          | 0                     | 0                                      | 0          | 0                   | c          | 0           |
|          | Bamboo enest                          | •                             | 1,449                           | 431                           | -7,569                     | 0                   | 7,685            | 3,032                                   |                      | 0                            | 0                  | 231                 | -92        | -714                  | -76,732                                | -1         | -479                | -15,750    | -88,509     |
|          | Mixed to the<br>and bailboo<br>forest | 0                             | 364                             | -647                          | - <b>C</b> 0               | uzê                 | <b>SV1</b>       |                                         |                      | pre                          | <b>SC</b> °        | -1,681              | -255       | -80                   | -208,340                               | esta       |                     | -52,055    | -566,294    |
| Y<br>e   | Conifer cust<br>forest                | <b>Q</b> 0                    | 0                               | 6                             | Fn                         | han                 | icei             | mei                                     | nt F                 | orê                          | • 120              | 0                   | þ          | 0                     | 0                                      | 0          | 0                   | c          | 0           |
| a<br>r   | Mixed<br>broadleaf &<br>coniferous    | ٥                             | 0                               | 0                             | 0                          | 0                   | 0                | 0                                       | 0                    | 0                            | 0                  | 0                   | þ          | 0                     | 0                                      | 0          | 0                   | c          | 0           |
| 1        | Mangrove<br>forest                    | <b>P</b> •                    | 0                               |                               | Su                         | stai                | nal              | <b>ple</b>                              | FM                   | Fo                           | res                | 0                   | þ          | 0                     | 0                                      | 0          | 0                   | c          | 0           |
| 9        | Limestone<br>forest                   | 0                             | 104                             | -95                           | -18,455                    | 0                   | 0                | 0                                       | 0                    | 0                            | 0                  | -252,364            | -1,533     | -16,309               | -138,619                               | 0          | -596                | -6,901     | -434,769    |
| ľ        | Plantation                            | 0                             | 0                               | 0                             | 0                          | 0                   | 0                | 0                                       | 0                    | 0                            | 0                  | 0                   | 1084       | 0                     | -840                                   | 0          | 0                   | -202       | 42          |
|          | Limestonez<br>area (n Z<br>forest     | Ca o                          | 579                             | 336                           | 1,131                      | 0                   | 0                | 0                                       | 0                    | 0                            | 0                  | 2,384               | 1,582      | 0                     | 0                                      | 0          | 0                   | 0          | 6,012       |
|          | shub la d<br>fragmented               | 2,068                         | 35 32                           | fför                          | <b>ÖST</b>                 | atic                | 78,228           | Rë                                      | for                  | est                          | atic               | 47,949              | 162,314    | 0                     | 0                                      | 0          | 0                   | 0          | 2,533,146   |
|          | Water IDW                             | 0 0                           | 1                               | 7                             | 744                        |                     | 3                | 1,117                                   | 0                    |                              |                    | 487                 | 1,172      | 0                     | 0                                      | 0          | 0                   | 0          | 3,529       |
|          | Resider Han<br>area                   | <b>Z</b> 0                    | 0                               | 0                             | •En                        | har                 | ICe              | me                                      | nt F                 | ore                          | est •              | 24                  | 4,109      | 0                     | 0                                      | 0          | 0                   | 0          | 5,147       |
|          | Other d                               | <b>1</b> 3                    | 36,838                          | 26,704                        | 200,003                    | 0                   | 4,540            | 114,830                                 | 0                    | 0                            | 0                  | 39,640              | 23,129     | 0                     | 0                                      | 0          | 0                   | 0          | 445,697     |
|          | Grand Total                           | 23,633                        | 66,845                          | -202,368                      | 1,402,182                  | 0                   | 80,925           | -36,817                                 | 0                    | 0                            | 0                  | -163,380            | 190,728    | -26,024               | -1,849,693                             | -24        | -13,602             | -327,107   | -854,701    |

## <u>どの様にマトリックスを作成するか?</u>

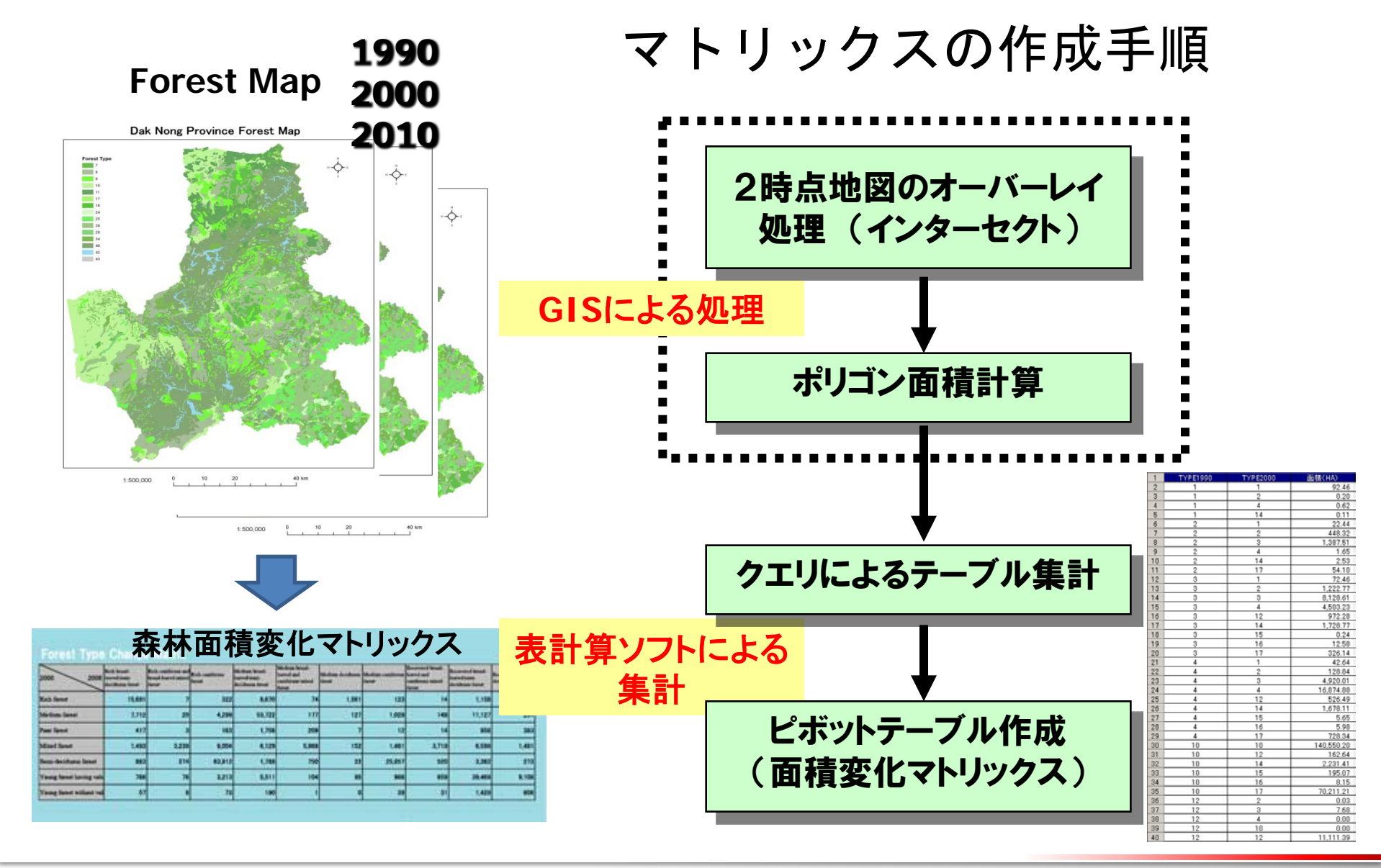

平成24年度 応用講習②

## <u>マトリックスでどの様な結果が得られるか?</u>

#### (5時点森林分布図を利用した例)

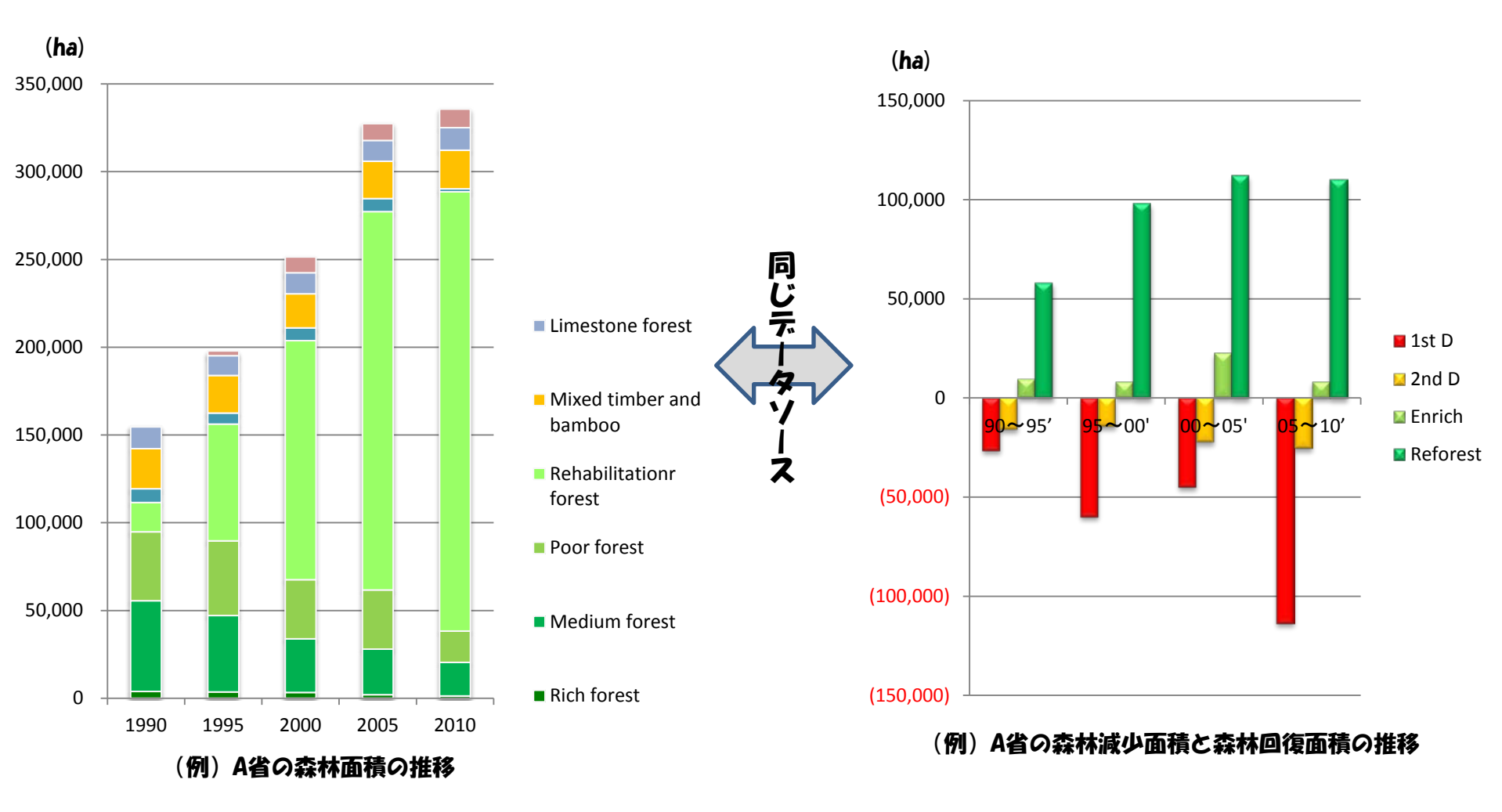

#### 1. 森林炭素変化量の推定方法について

- 2. 参照排出レベルの設定について
- 3. まとめ
- 実習(GISによる2時点地図の合成 ~マトリックスによる変化量の解析)

#### 排出量削減の考え方

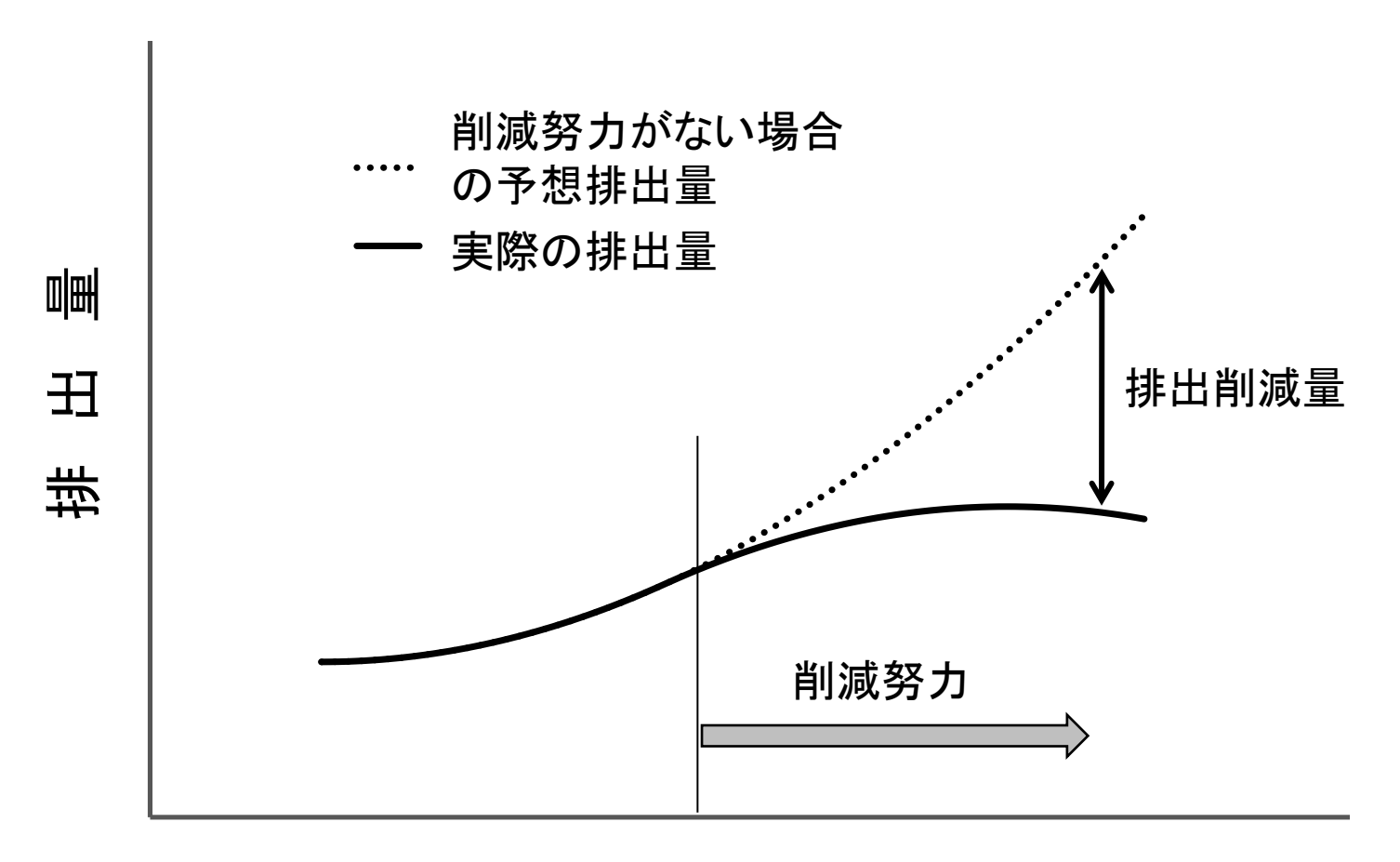

年

REDD+CookBookより

## 参照排出レベル設定における留意事項

- REL設定に必要な過去の森林分布図の時点数
- ⇒ Robustness(頑健性)やUncertainties(不確実性)を考慮 すると3時点(変化量では2つ)では少なすぎる?
- ⇒ RELの設定方法(外挿モデル)について検討の余地がある。
- REL設定のスケールによるトレンドの違い
- ⇒ Sub-Nationalアプローチを検討する余地がある。
- ⇒ RELとRLを分離して解析すると、より傾向がわかる。 (マトリックスを用いた解析が有効)
- 排出量の推定における排出係数(emission factor)の乗算方法 ⇒ 各時点の排出係数を個別に用いるか、平均値を用いるか?

## RE RE

#### REL設定に必要な過去の森林分布図の時点数について

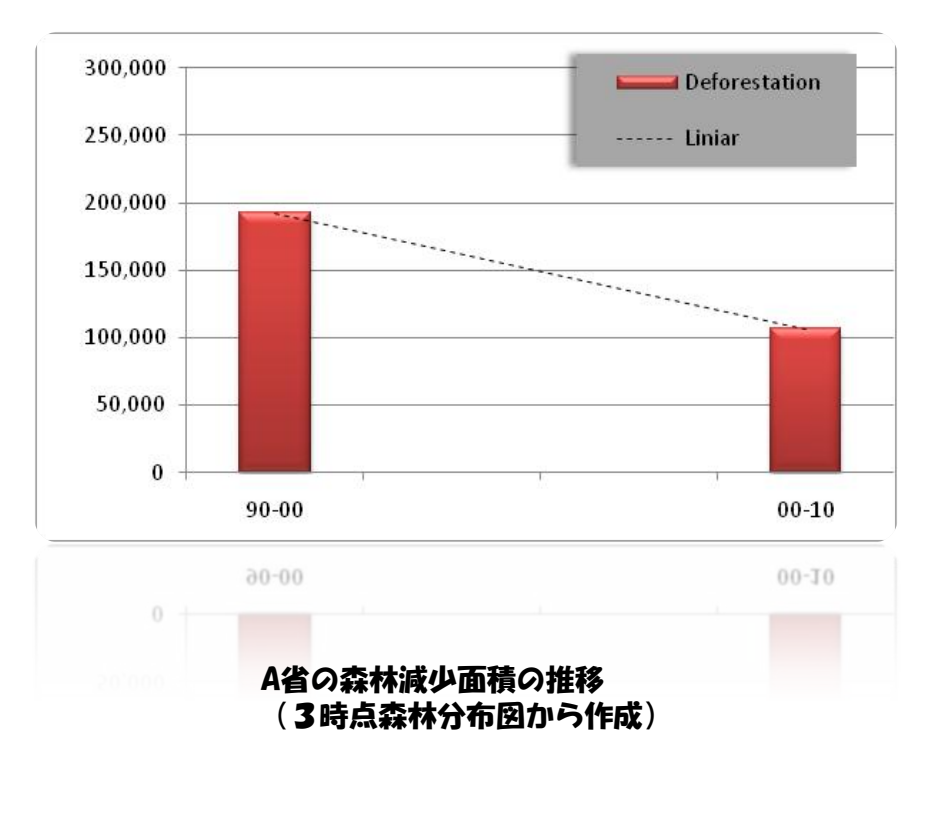

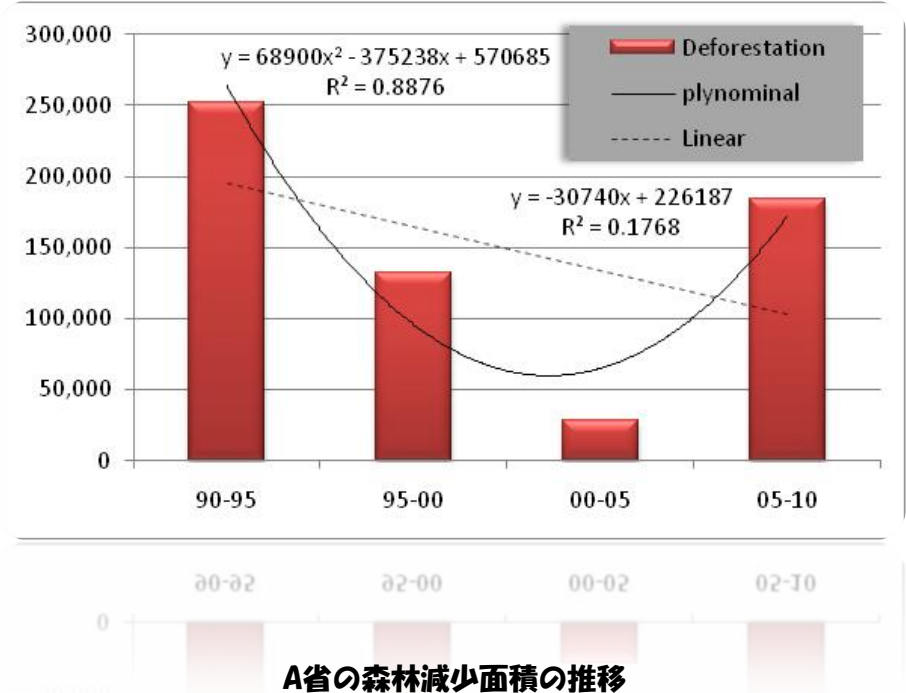

1日の森竹減少面頂の推移 (5時点森林分布図から作成)

⇒ RELの設定方法(回帰モデル、平均値等)によって得られる インセンティブに影響があることにも留意

#### REL設定のスケールによるトレンドの違い(1)

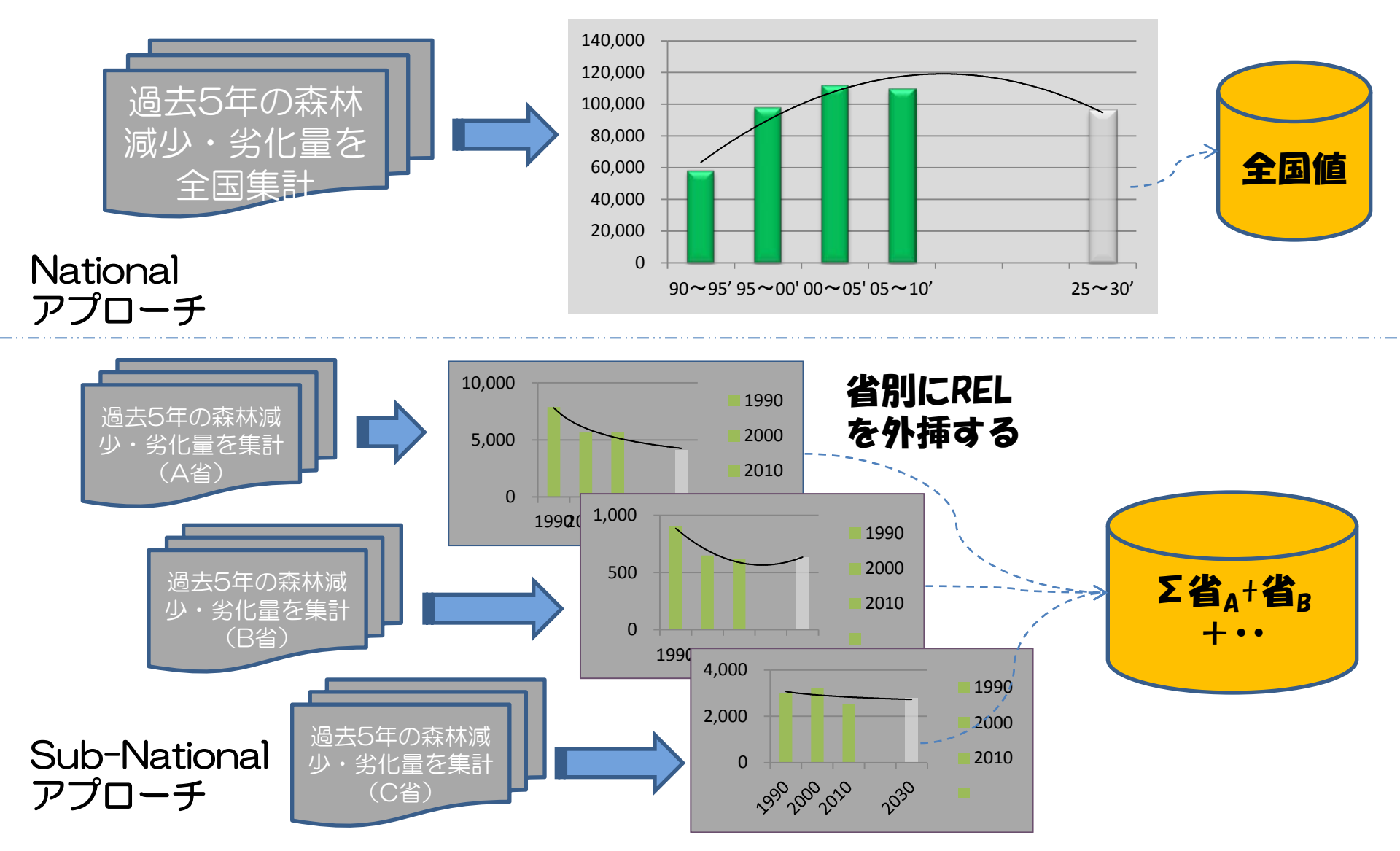

#### REL設定のスケールによるトレンドの違い(2)

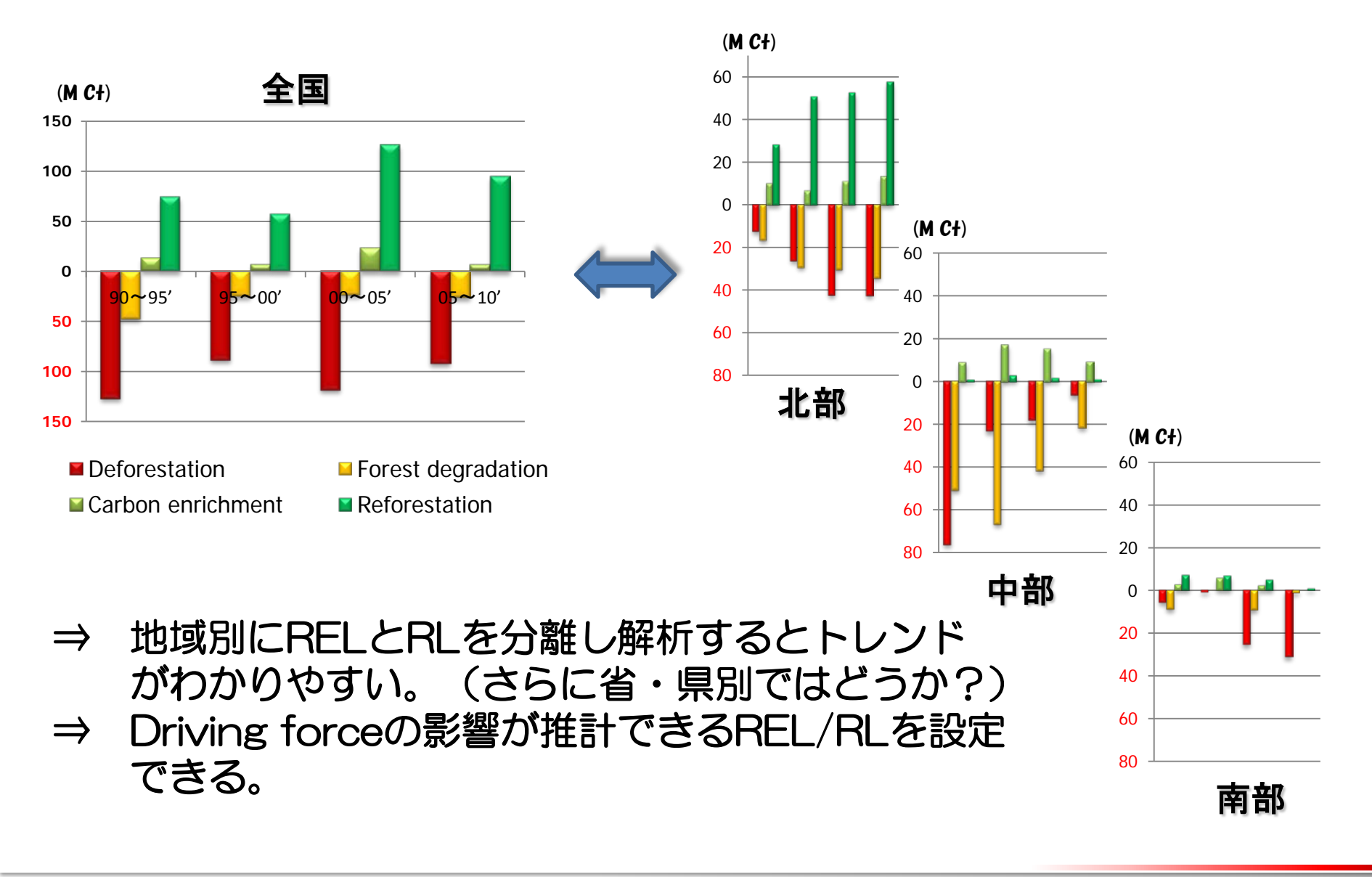

#### 排出量の推定における 排出係数(emission factor)の乗算方法

●リモートセンシング情報から得られた森林変化に関する活動量 を炭素に換算する

(例えば)

- t1からt2において常緑林(rich)が100haだけ 常緑林(medium)に減少した。
- 常緑林(rich)の平均材積が400m<sup>3</sup>/ha
- ■常緑林(medium)の平均材積が200m<sup>3</sup>/ha
   ↓
   森林劣化量=100×(400-200)=20,000m<sup>3</sup>
- ⇒ このように単純に平均材積を用いて森林減少・劣化量 を計算してしまうと、排出量を過少に推定してしまう 場合がある。

## 1. 森林炭素変化量の推定方法について 2. 参照排出レベルの設定について

3. まとめ

## 実習(GISによる2時点地図の合成 ~マトリックスによる変化量の解析)

3. まとめ

- 活動度データ(森林分布図等)は、時点数に留意が必要
- 排出量の推定やREL設定では、スケール感に留意が必要 (国レベル、準国レベル、プロジェクトレベル)
- RELとRLを分離して解析すると地域のトレンドがわかりやすい
   ⇒ マトリックスによる森林面積動態の解析が有効
- 森林変化マトリックスでは、面積変化より蓄積の変化に着目
- 排出係数を適用する際は、適用方法に留意が必要
- RELの設定方法(回帰モデル、平均値・・・)は、検討が必要
- その他、National Circumstances(国状)を考慮する必要性

# 1. 森林炭素変化量の推定方法について 2. 参照排出レベルの設定について 3. まとめ

## 実習(GISによる2時点地図の合成 ~マトリックスによる変化量の解析)

## 実習簡易マニュアル

## (GISによる2時点地図の合成 ~マトリックスによる変化量の解析)

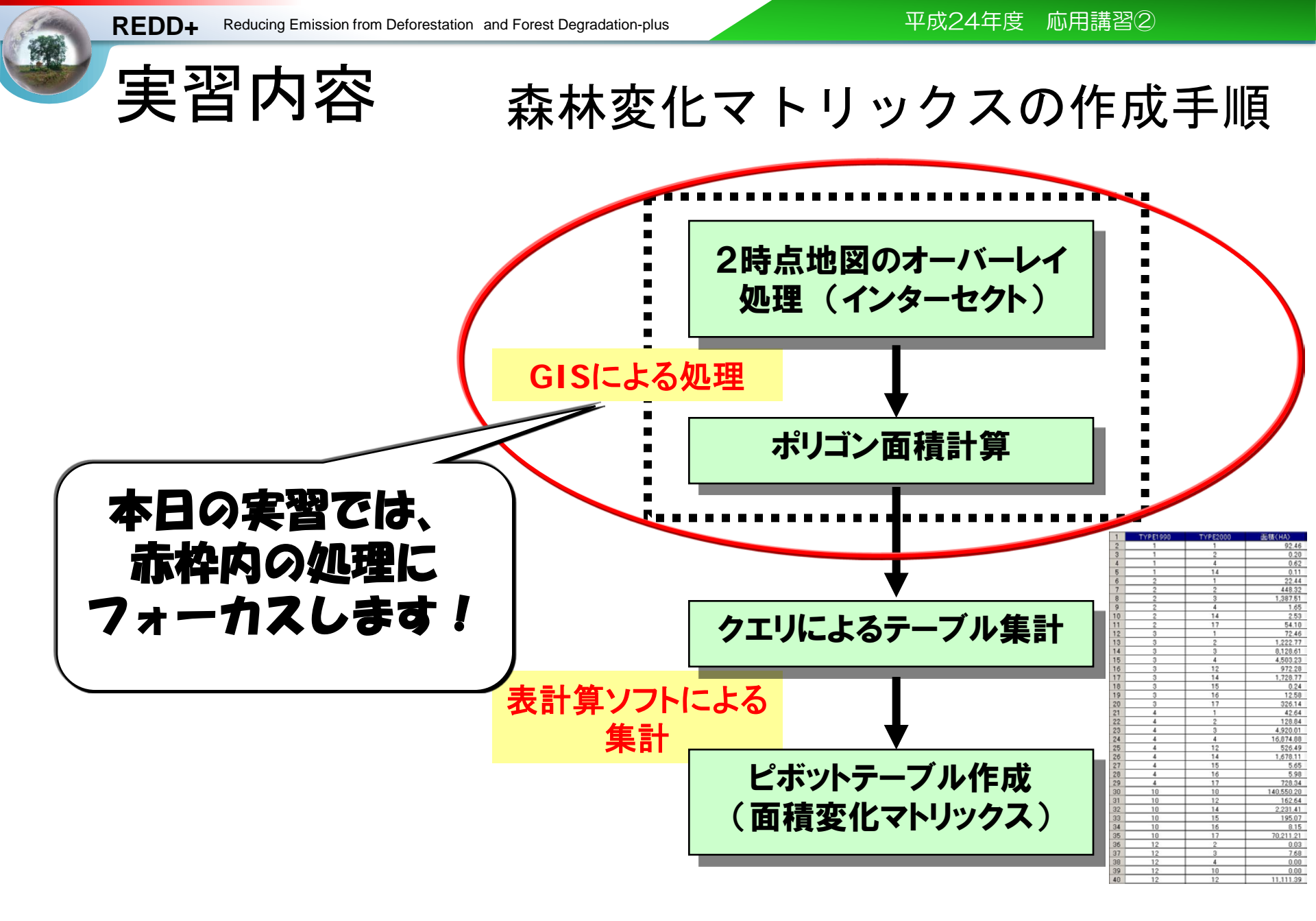

Ж

**REDD+** Reducing Emission from Deforestation and Forest Degradation-plus

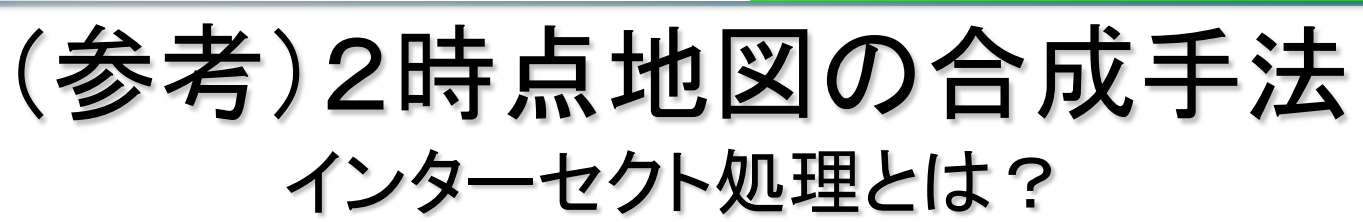

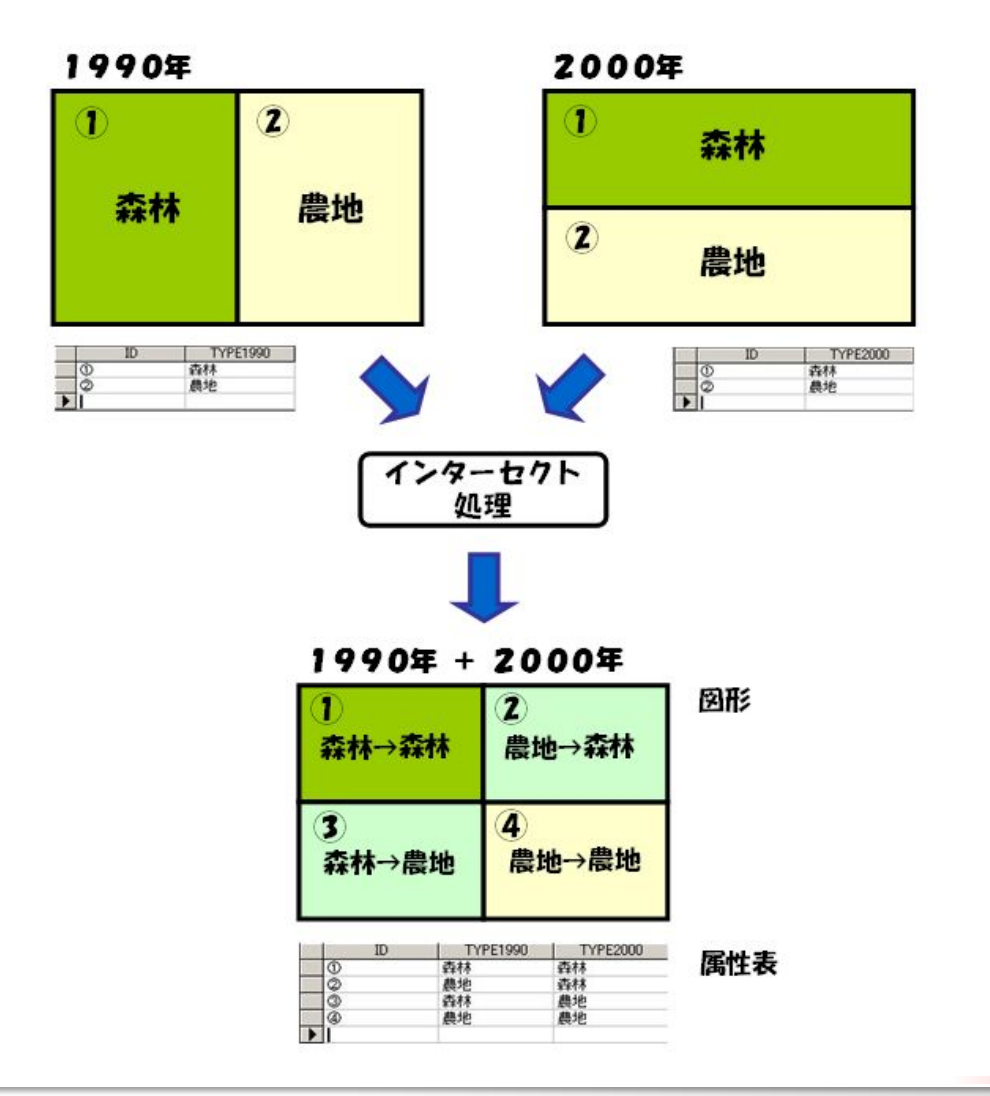

地図データセットを開く

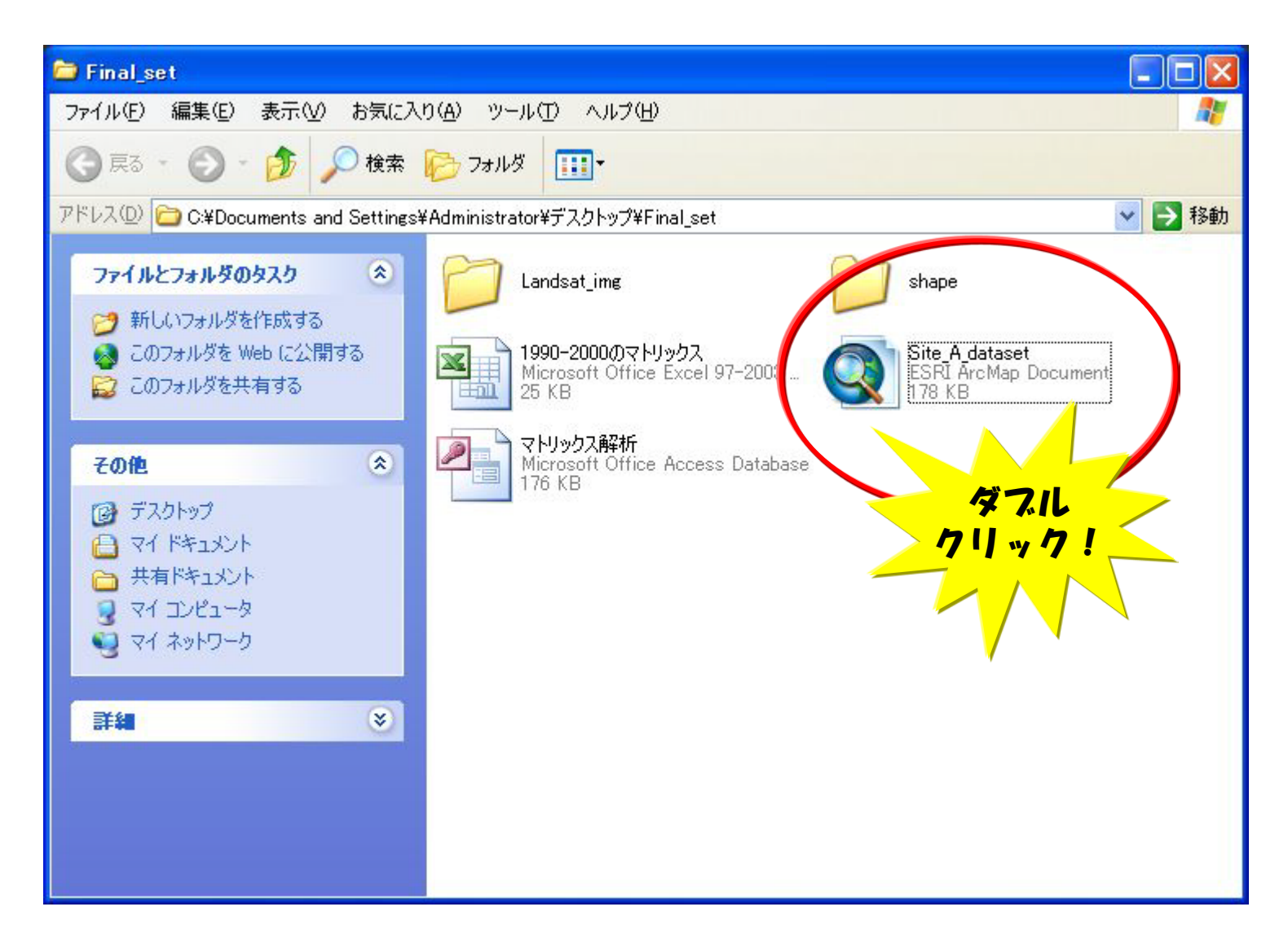

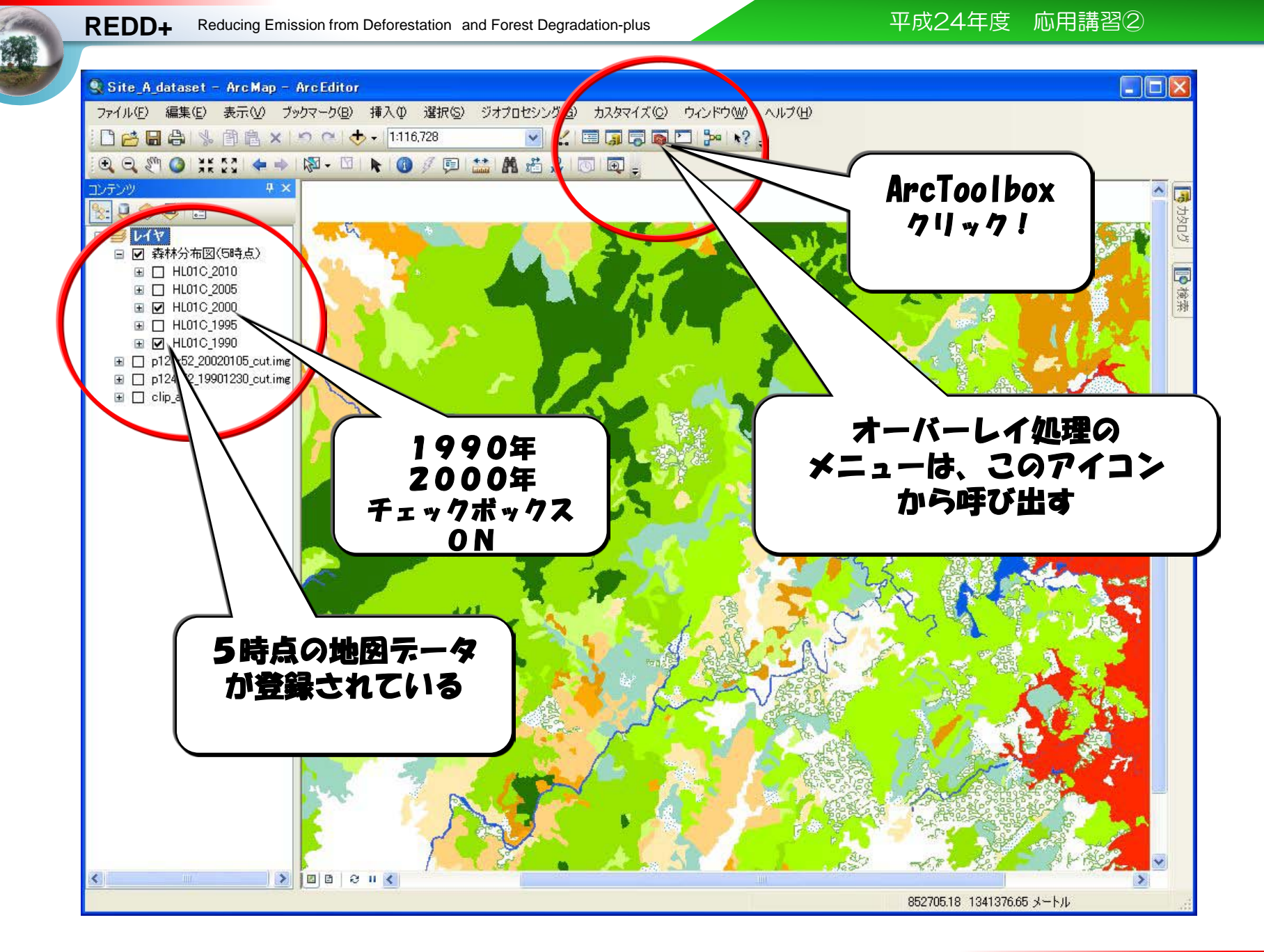

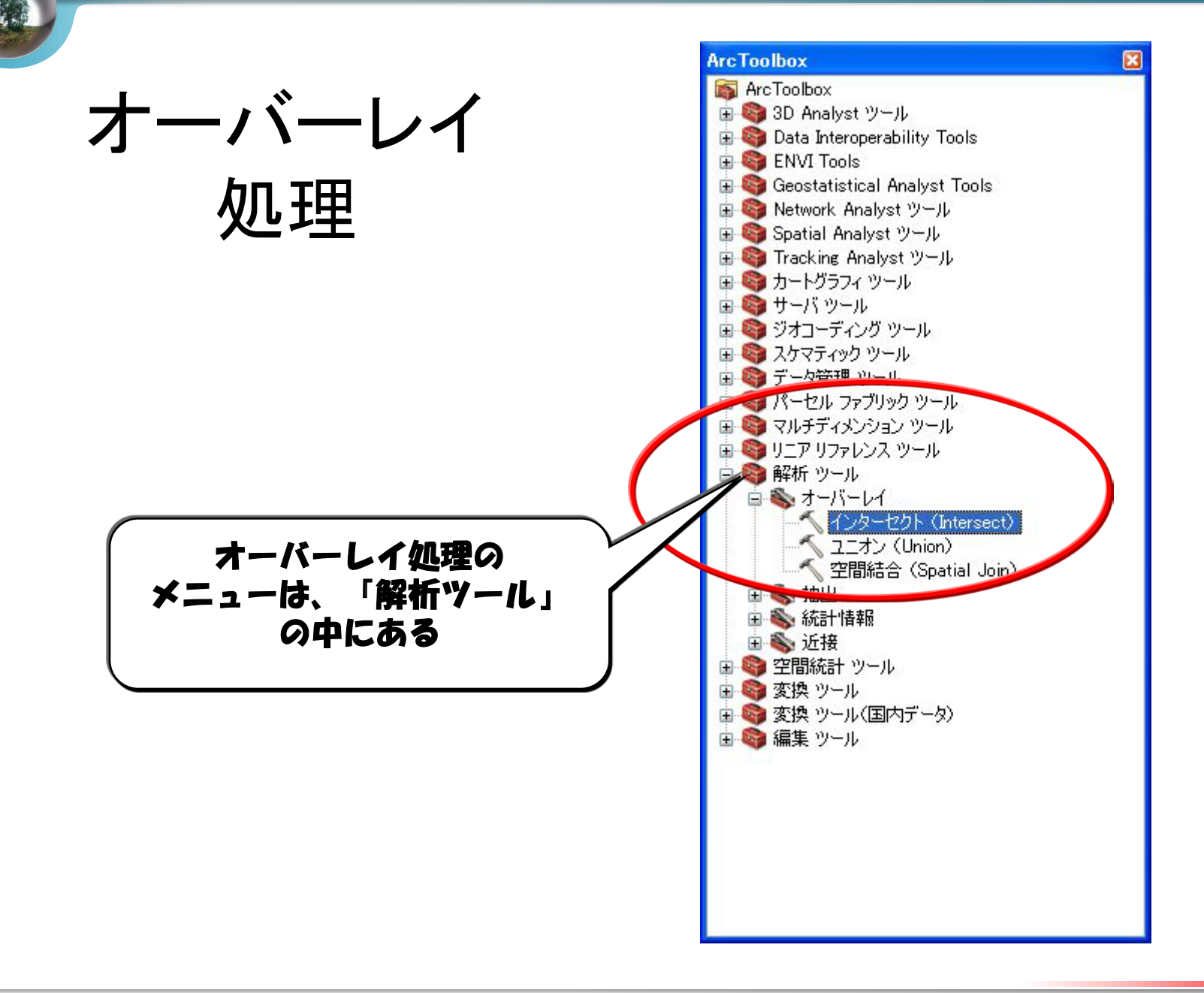

#### 平成24年度 応用講習②

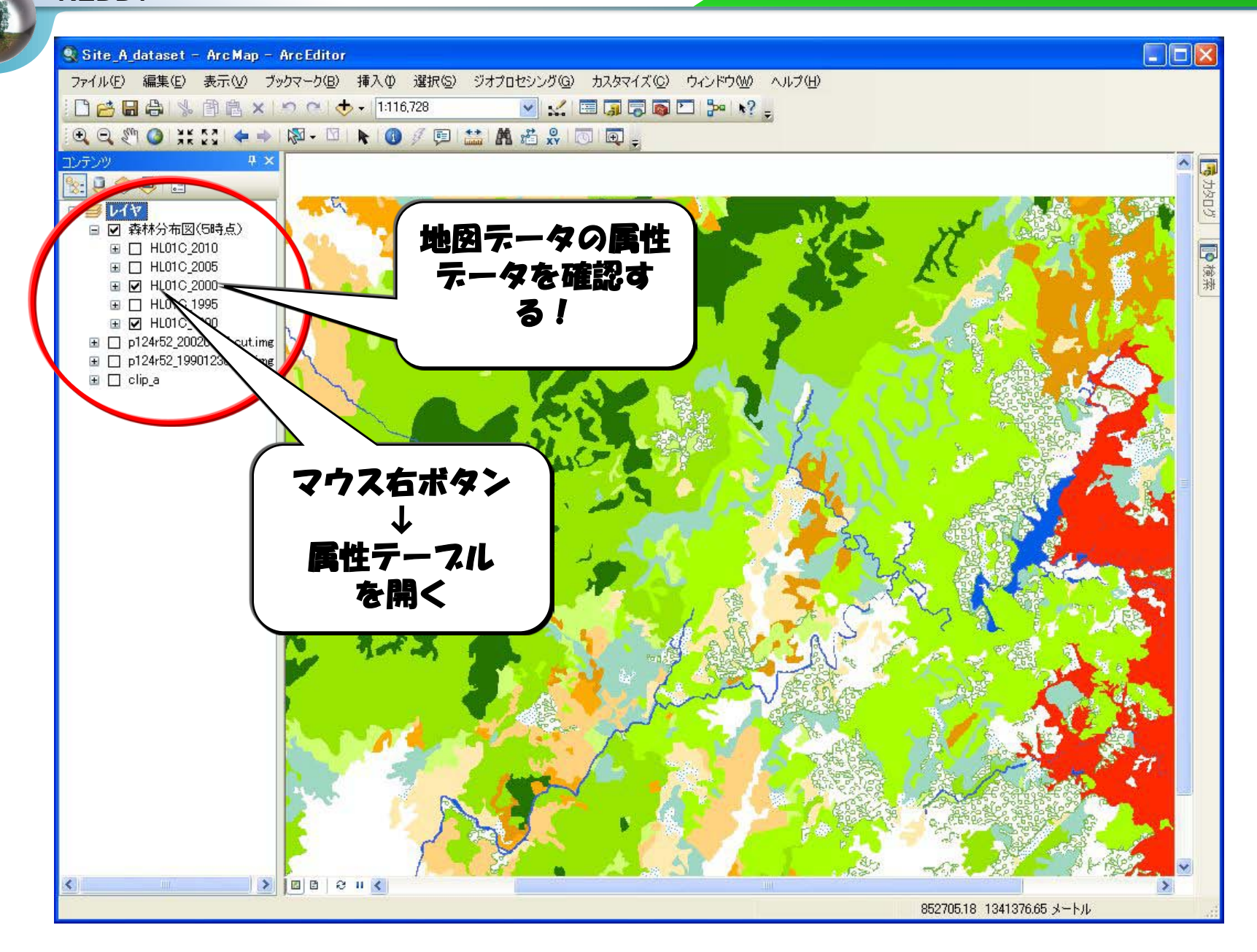

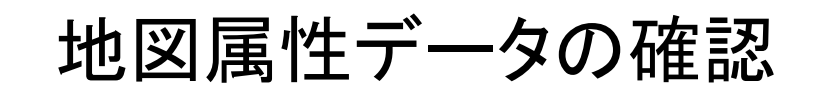

| テー    | ブル     |         |            |      |              | X |
|-------|--------|---------|------------|------|--------------|---|
| °=    | - F    | a . 🖬 ( | 53 17 17 × |      |              |   |
| 111.0 | 10.00  |         |            |      |              | ~ |
| HLU   | 110_20 |         | ·          |      |              |   |
|       | FID    | Sha e * | TYPE2000   | PV   |              | ~ |
|       | 0      | Polygol |            | HL01 |              |   |
|       | 1      | Polygon | 7          | HL01 |              |   |
|       | 2      | Polygon | 1          |      |              |   |
|       | 3      | Polygon |            | HLOT |              |   |
|       | 4      | Polygon | 3 1        | HL01 |              |   |
|       | 5      | Polygon | 1          | HL01 |              |   |
|       | 6      | Polygon | 1          | HL01 |              |   |
|       | 7      | Polygon | 1          | HL01 |              |   |
| 200   | 8      | Polygon | 1          | HL01 |              |   |
|       | 9      | Polygon | 1          | HL01 |              |   |
|       | 10     | Polygon | 3          | HL01 |              |   |
|       | 11     | Polygon | 1          | HL01 | 枩林々イフの       |   |
| 100   | 12     | Polygon | 3 1        | HL01 | 茶茶1Y ア   ルマノ |   |
|       | 13     | Polygon | 1          | HL01 |              |   |
|       | 14     | Polygon | 3          | HL01 |              |   |
|       | 15     | Polygon | 1          | HL01 |              |   |
| 100   | 16     | Polygon | 3 1        | HL01 | 「細されている」     |   |
|       | 17     | Polygon | 1          | HL01 |              |   |
|       | 18     | Polygon | 1          | HL01 |              |   |
|       | 19     | Polygon | 1          | HL01 |              |   |
| 300   | 20     | Polygon | <u> </u>   | HL01 |              |   |
|       | 21     | Polygon | 1          | HL01 |              |   |
|       | 22     | Polygon | 1          | HL01 |              |   |
|       | 23     | Polygon | 1          | HL01 |              |   |
|       | 24     | Polygon | 1          | HL01 |              |   |
|       | 25     | Polygon | 1          | HL01 |              |   |
|       | 26     | Polygon | 1          | HL01 |              |   |
|       | 27     | Polygon | 1          | HL01 |              | - |
|       | 28     | Polygon | 1          | HL01 |              | × |
| H     | •      | 1       | н н 📃      |      | 0/941 選択)    |   |
| HL    | 01C_2  | 000]    |            |      |              |   |

インターセクト処理のメニュー

| ペインターセクト(Intersect)                         |                      |
|---------------------------------------------|----------------------|
| ●入力フィーチャ                                    | ^                    |
|                                             |                      |
| フィーチャ                                       |                      |
|                                             | この矢印を クリック!          |
|                                             | Ţ                    |
| <ul> <li>✓</li> <li>▲ 出力フィーチャクラス</li> </ul> |                      |
|                                             |                      |
| 結合する属性(オプション)                               |                      |
| ALL                                         |                      |
|                                             | OK キャンセル 環境 ヘルプを表示>> |
|                                             |                      |
|                                             | 結果の出力先  <br>  を決める   |

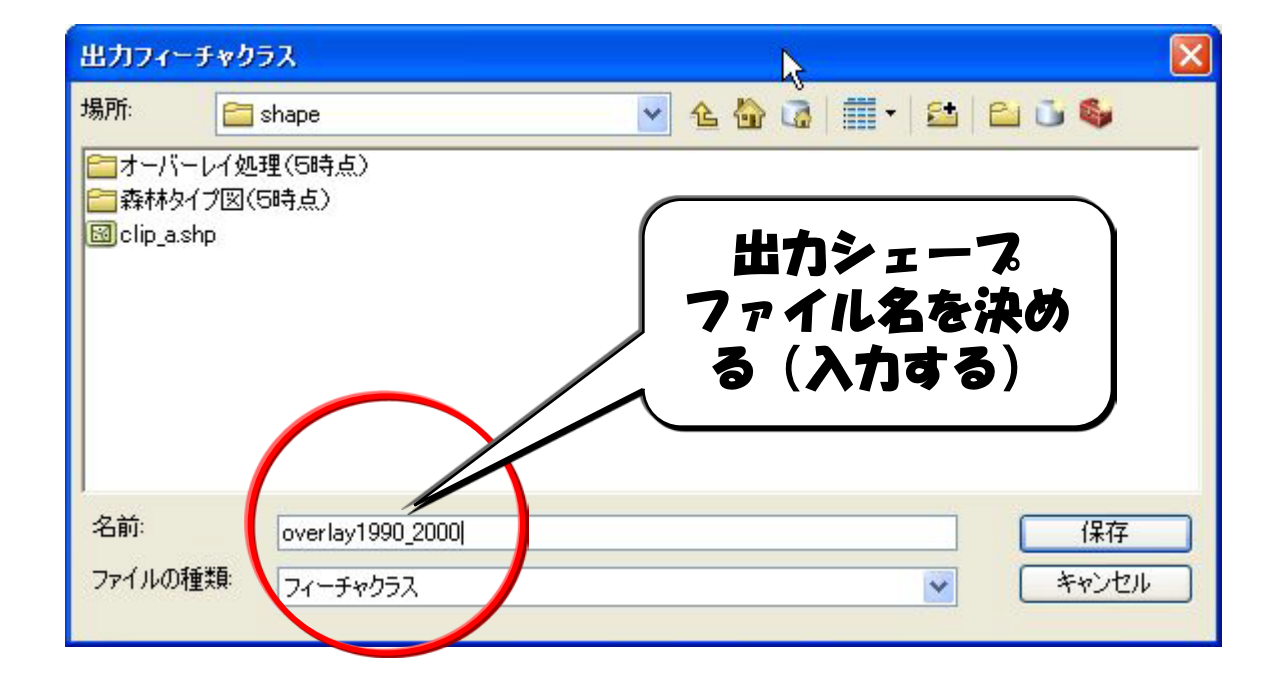

#### 処理実行直前のインターセクト処理メニュー

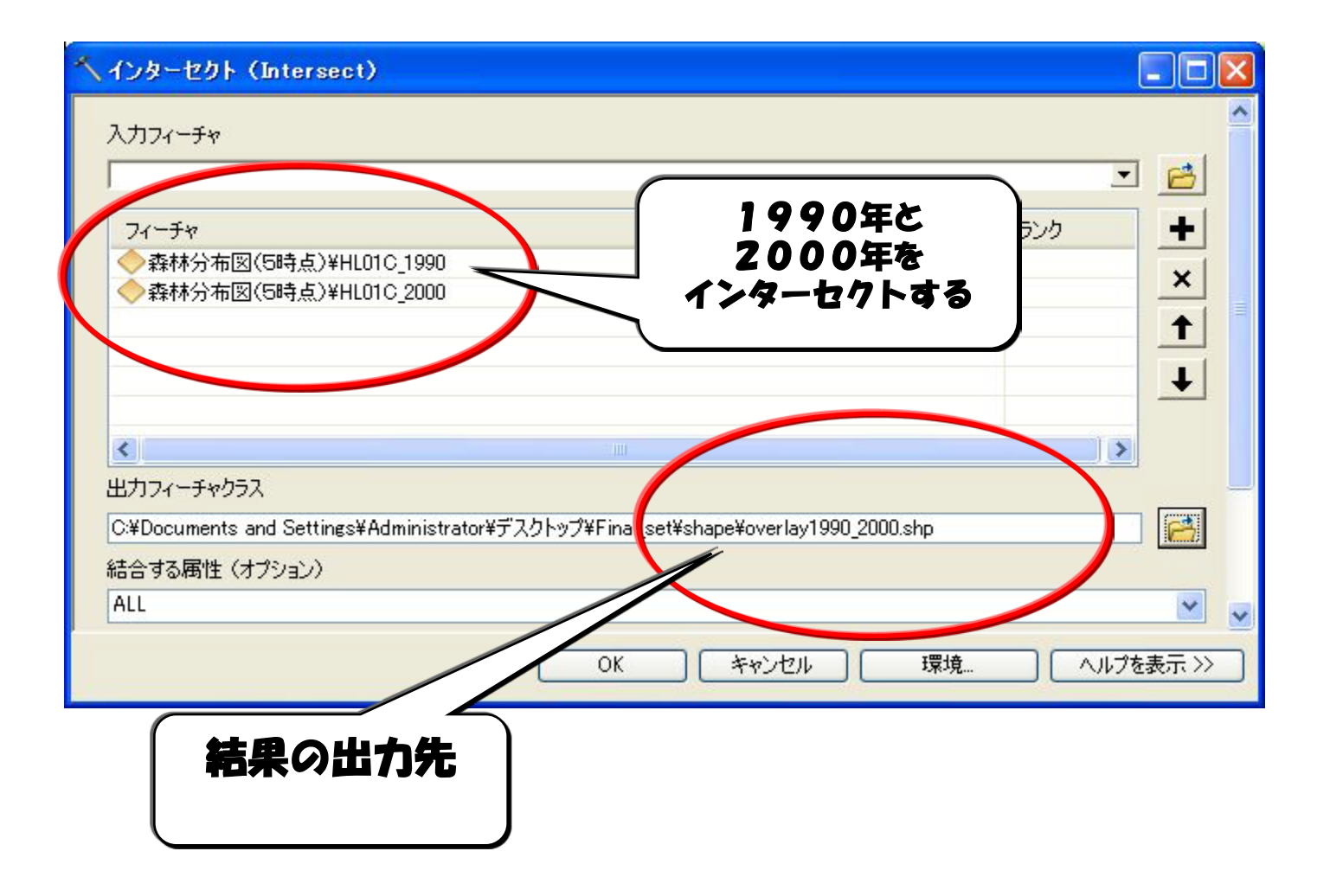

**REDD+** Reducing Emission from Deforestation and Forest Degradation-plus

平成24年度 応用講習2

#### インターセクト処理結果の表示(自動表示)

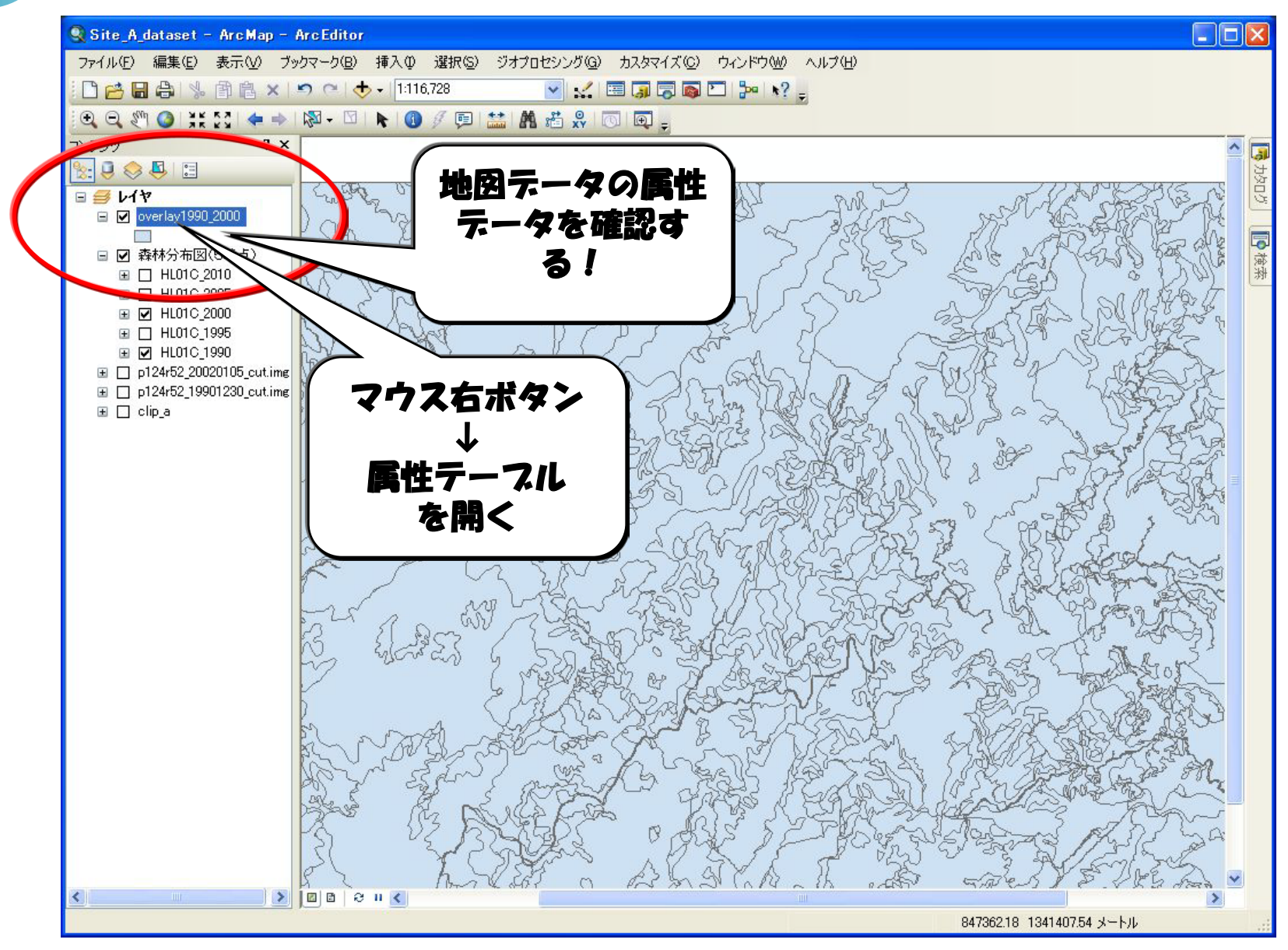

#### 地図属性データ(処理結果)の確認

| <del>.</del> | ブル           |         |            |                       |      |            |          |          |              |   |
|--------------|--------------|---------|------------|-----------------------|------|------------|----------|----------|--------------|---|
| 0            | <b>-</b>   Ę | a - 🔓 🖗 | 3 🖸 📲 🗙 🥖  |                       |      |            |          |          |              |   |
| ove          | erlay19      | 90_2000 |            |                       |      |            |          |          | ×            |   |
|              | FID          | Shape * | FID_HLOI   | PE1990                | PV   | FID_HLC C1 | TYPE2000 | PV       |              |   |
| F            | 0            | Polygon | 0          | 1                     | 101  | 1          | 1        | HL01     | 1000         |   |
|              | 1            | Polygon | 1          | 1                     | HL   | 3          | 1        | HL0      |              |   |
|              | 2            | Polygon | 1          | 1                     | HLO  | 294        | 7        | HL       |              |   |
|              | 3            | Polygon | 2          | 1                     | H    |            | 1        | LO1      |              |   |
|              | 4            | Polygon | 3          |                       | HL01 | 7          |          | HL01     |              |   |
|              | 5            | Polygon | 4          | 1                     | HL01 |            | 1        | HL01     |              |   |
|              | 6            | Polygon | 5          | 1                     | HL01 |            | 1        | HL01     |              |   |
|              | 7            | Polygon | 6          | 1                     | HL01 |            |          | HL01     |              |   |
|              | 8            | Polygon | 7          | 1                     | HL01 |            |          | HL01     |              |   |
|              | 9            | Polygon | 8          | 1                     | HL01 | 10         |          | HL01     |              |   |
|              | 10           | Polygon | 8          | 1                     | HL01 | 112        |          | L01      |              |   |
|              | 11           | Polygon | 8          | 1                     | HL01 | 920        |          | 01       |              | 1 |
|              | 12           | Polygon | 9          | 1                     | HL01 |            |          |          |              |   |
|              | 13           | Polygon | 10         | 1                     | HL01 |            | 雲林々・     | 170      | のフィール        |   |
|              | 14           | Polygon | 10         | 1                     | HL01 |            |          |          |              |   |
|              | 15           | Polygon | 11         | 1                     | HL01 |            | ドガフ      | ほ卢ぐ      | <b>}できてい</b> |   |
|              | 16           | Polygon | 11         | 1                     | HL01 |            |          | Y /or /, |              |   |
|              | 17           | Polygon | 12         | 1                     | HL01 |            |          | ふかね      | 会わり          |   |
|              | 18           | Polygon | 13         | 1                     | HL01 |            | ĩ        | 0 (J. M  | equ          |   |
|              | 19           | Polygon | 13         | 1                     | HL01 |            |          |          |              |   |
| 20           | 20           | Polygon | 14         | 1                     | HL01 |            |          |          |              |   |
|              | 21           | Polygon | 14         | 1                     | HL01 | 938        | 2        | HL01     |              |   |
|              | 22           | Polygon | 15         | 1                     | HL01 | 32         | 1        | HL01     |              |   |
|              | 23           | Polygon | 16         | 1                     | HL01 | 30         | 1        | HL01     |              |   |
|              | 24           | Polygon | 16         | 1                     | HL01 | 887        | 4        | HL01     |              |   |
|              | 25           | Polygon | 17         | 1                     | HL01 | 24         | . 1      | HL01     |              |   |
|              | 26           | Polygon | 18         | 2                     | HL01 | 33         | 2        | HL01     |              |   |
|              | 27           | Polygon | 19         | 2                     | HL01 | 34         | 2        | HL01     | (2220)       |   |
|              | 28           | Polygon | 20         | 2                     | HL01 | 35         | 2        | HL01     | ~            |   |
| I.           | erlav1       | 1       | ▶ <b>)</b> | 0 / 2394 <del>;</del> | 選択)  |            |          |          |              |   |
| 1. X. I.     | ALCAN L      |         |            |                       |      |            |          |          |              |   |

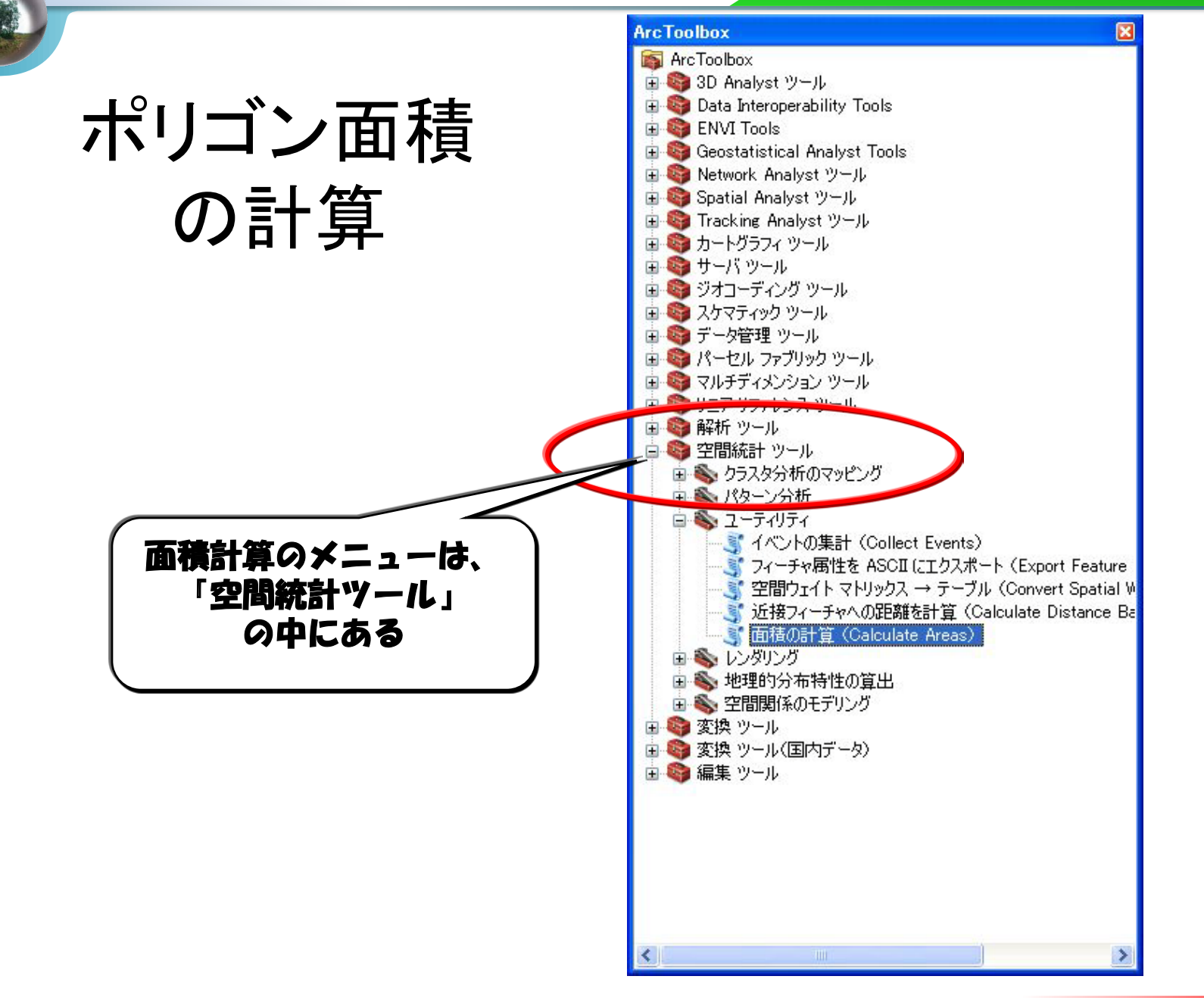

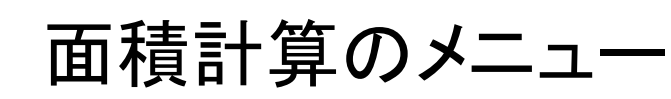

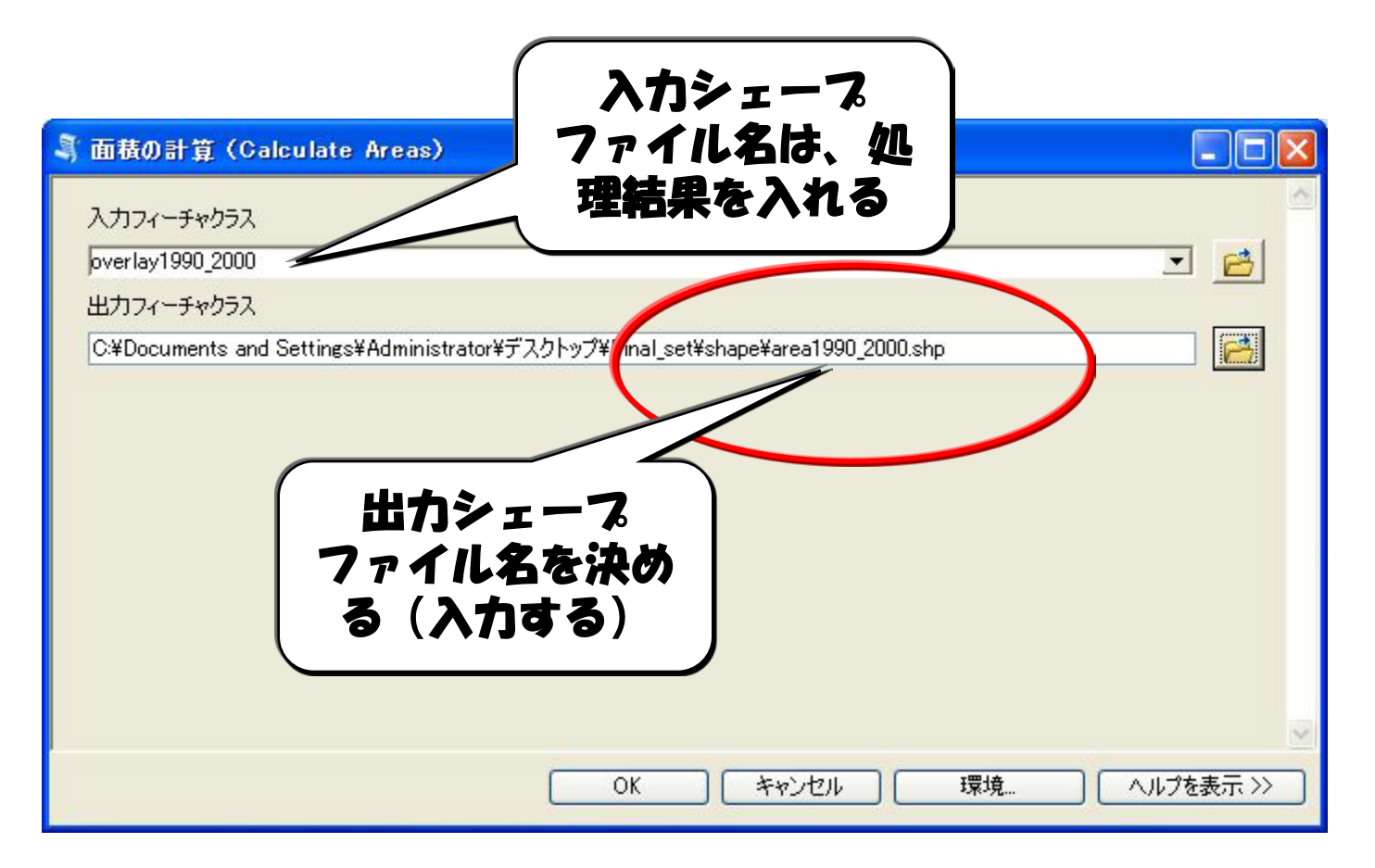

**REDD+** Reducing Emission from Deforestation and Forest Degradation-plus

#### 面積計算処理結果の表示(自動表示)

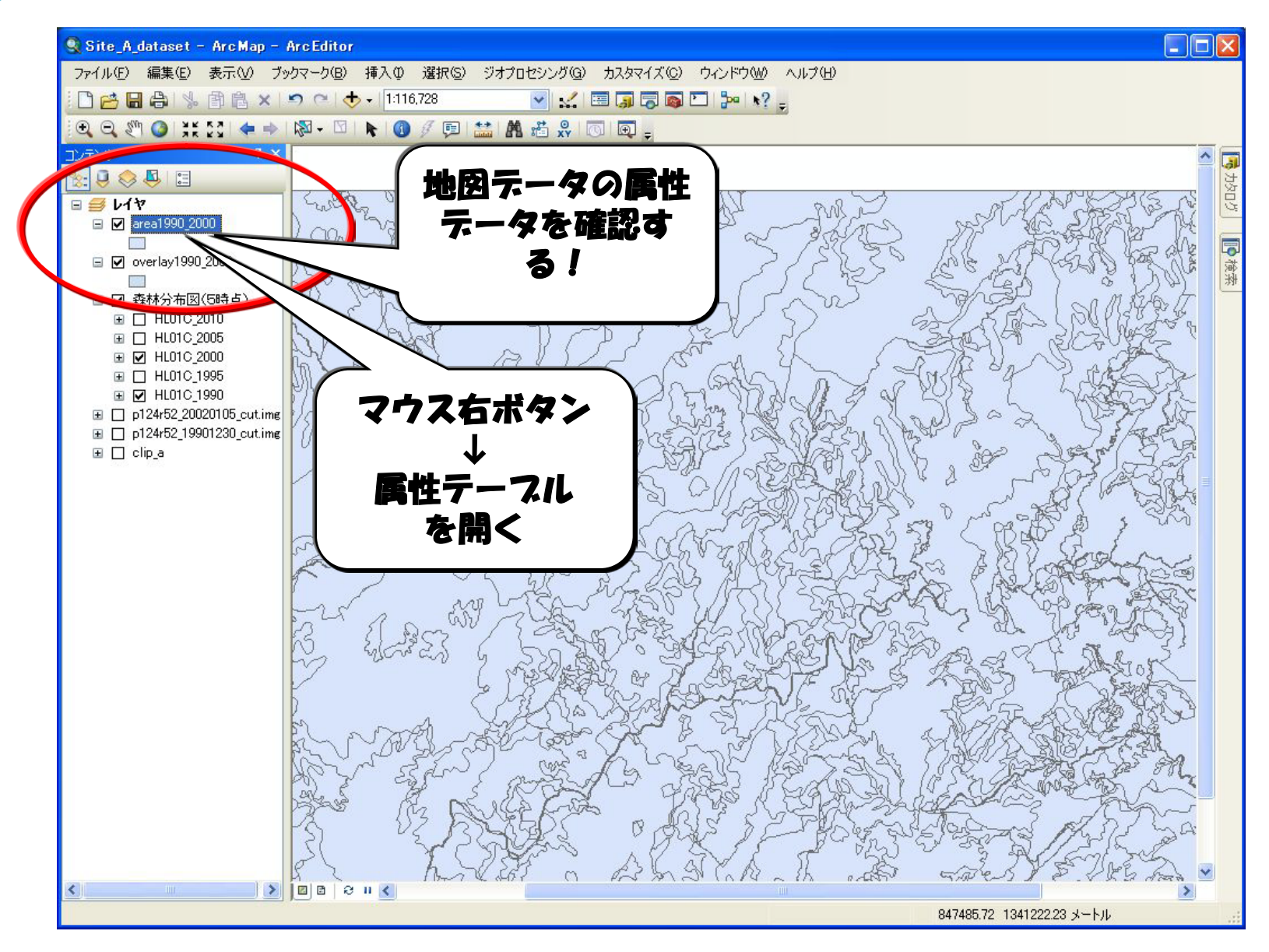

#### 地図属性データ(面積処理結果)の確認

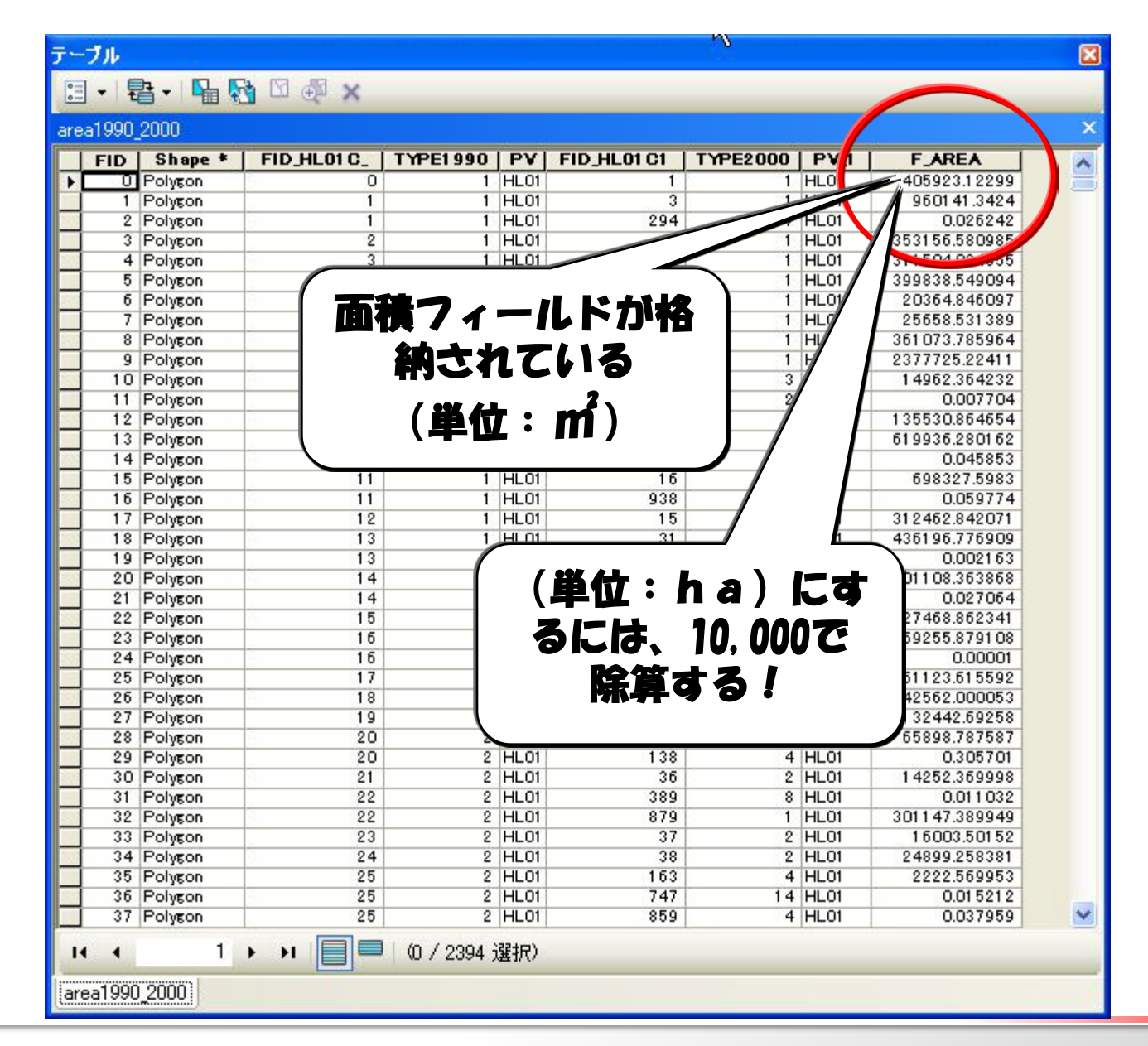